# <u>Для получение СМС оповещения, информации о балансе и</u> <u>пользования личным кабинетом на сайте</u> <u>WWW.ЯПРИШЕЛ.РФ</u> вам необходимо пройти простейшую регистрацию:

<u>1) на сайте WWW.ЯПРИШЕЛ.РФ</u>

2) либо отправьте СМС команду на сервисный номер <u>8-962-893-0000</u>, команда: ! №каты пароль имя Например: ! 11111111 222222 Даша) (стоимость отправки СМС команды согласно тарифа вашего опреатора)

3) Либо в банкомате Сбербанка при пополнении баланса на питание

Как проверить баланс (но только после регистрации):

- 1) в личном кабинете на сайте <u>WWW.ЯПРИШЕЛ.РФ</u>
- 2) отправить СМС команду на сервисный номер 8-962-893-0000 команда: ?
- 3) все команды расположены на сайте <u>WWW.ЯПРИШЕЛ.РФ</u> во вкладке «УПРАВЛЕНИЕ»

(стоимость отправки СМС команды согласно тарифа Вашего оператора)

Претензионный центр: тел. 485-999, г.Киров, ул. Пятницкая 2-а

# Пополнение баланса может быть 2-мя способами:

Способ 1 (фотоинструкция):

Шаг 1

Выберите кнопку «Платежи наличными»

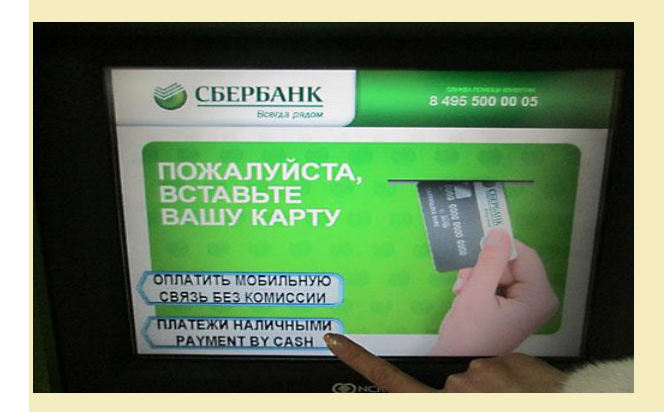

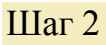

Выберите кнопку «Образовательные учреждения, детские сады»

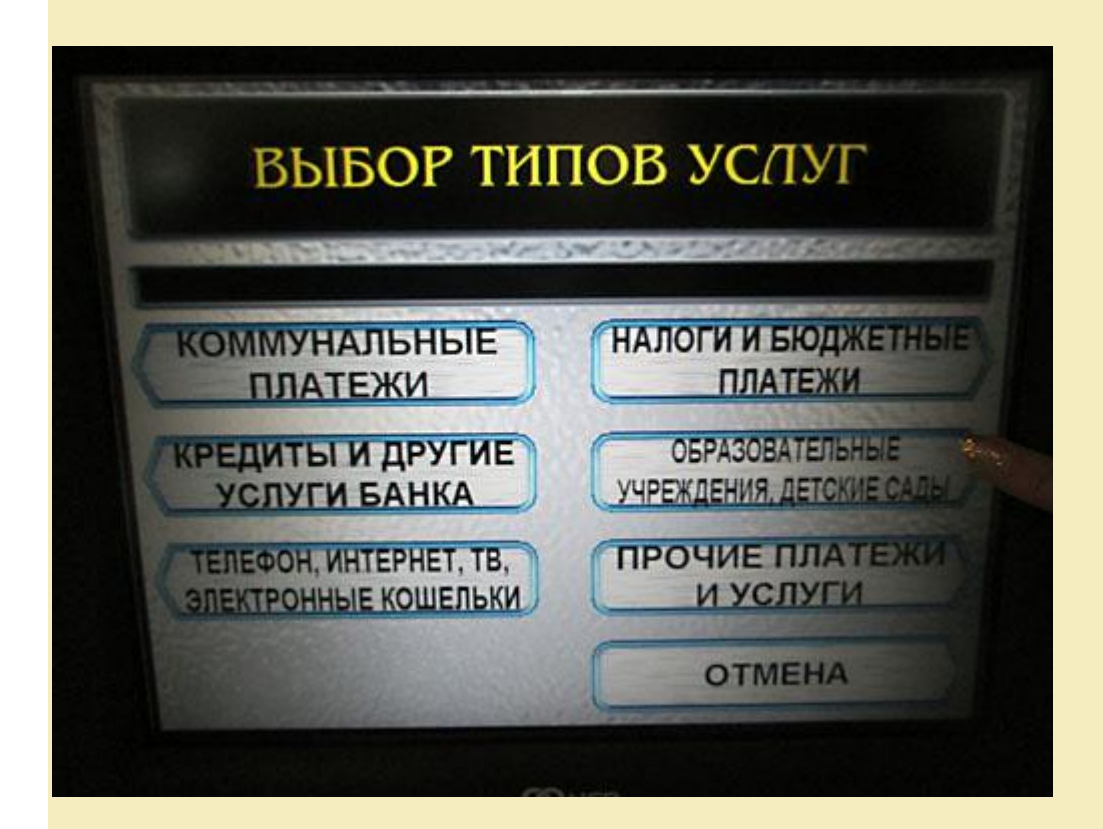

## Шаг 3

Найдите «Мама, я пришел! Мобильный сервис» (всегда на первой строке) и далее нажмите кнопку «Выбрать»

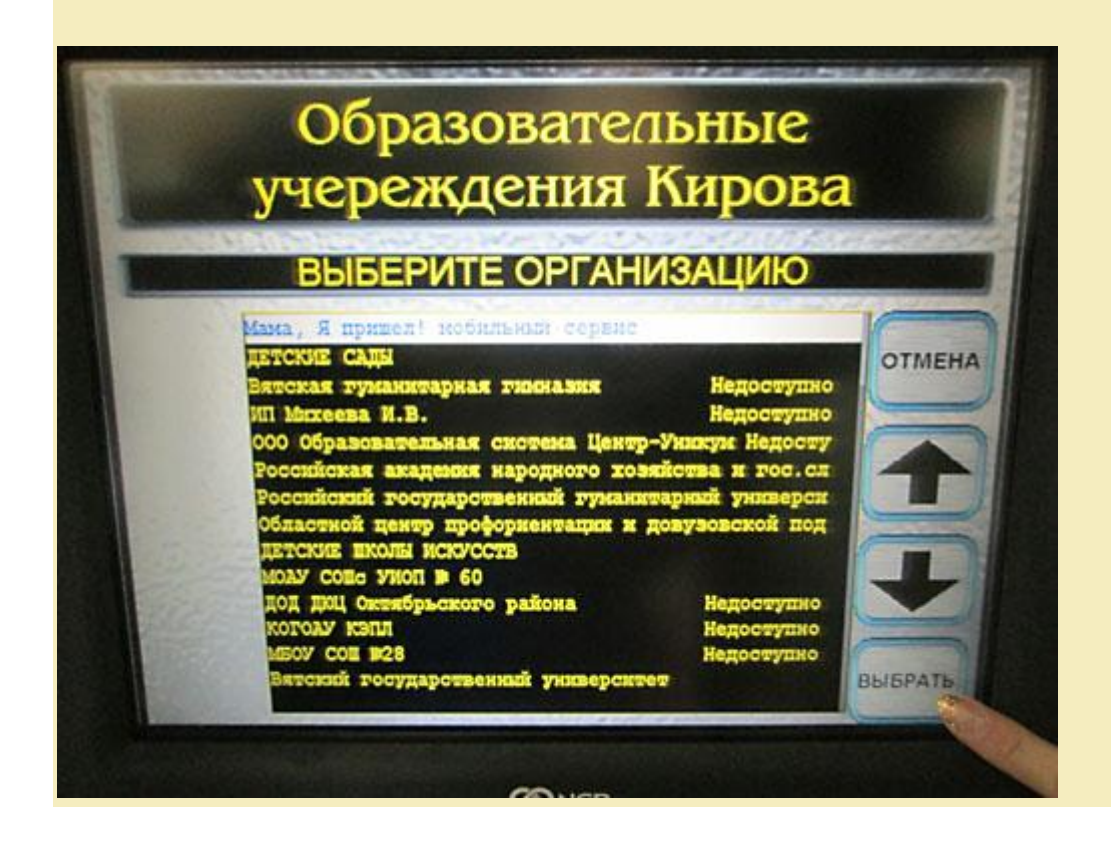

## Шаг 4

Выберите наиболее удобный для Вас способ оплаты: либо по номеру карты, либо по номеру мобильного телефона, на который приходят информационные смс и нажмите кнопку «Продолжить»

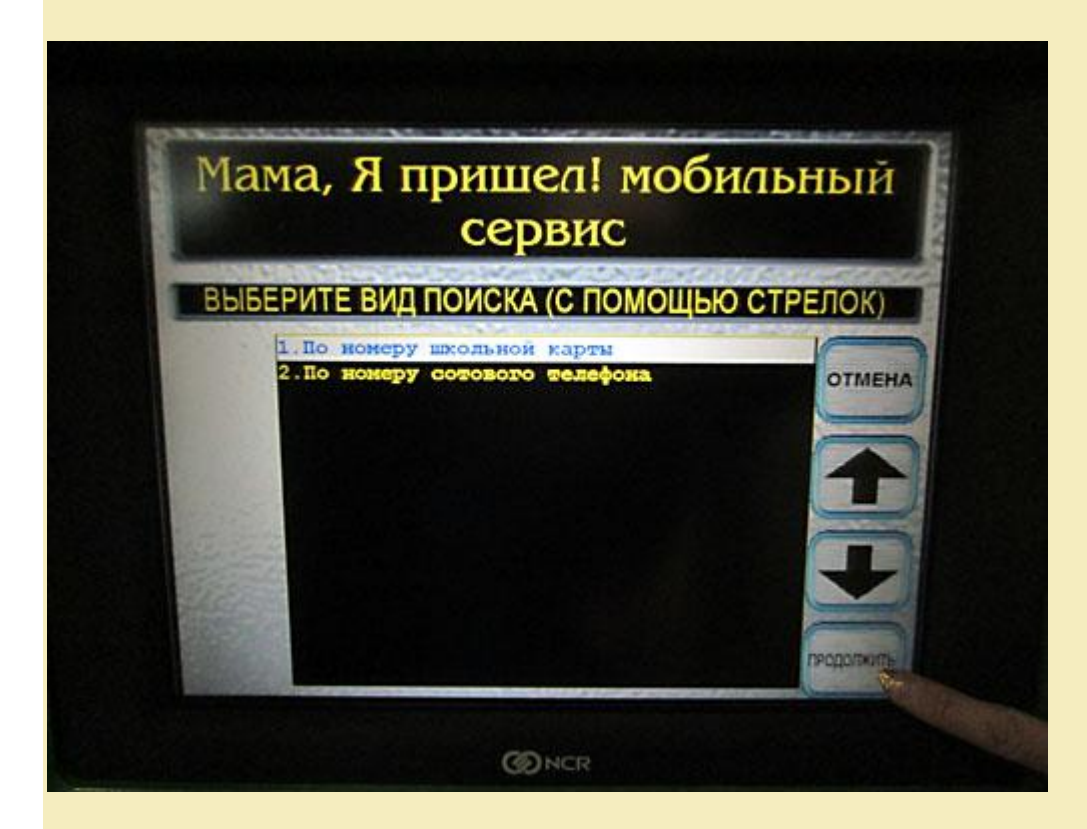

## Шаг 5

Введите номер школьной карты ЛИБО номер сотового телефона, на который приходят информационные смс и нажмите кнопку «Продолжить»

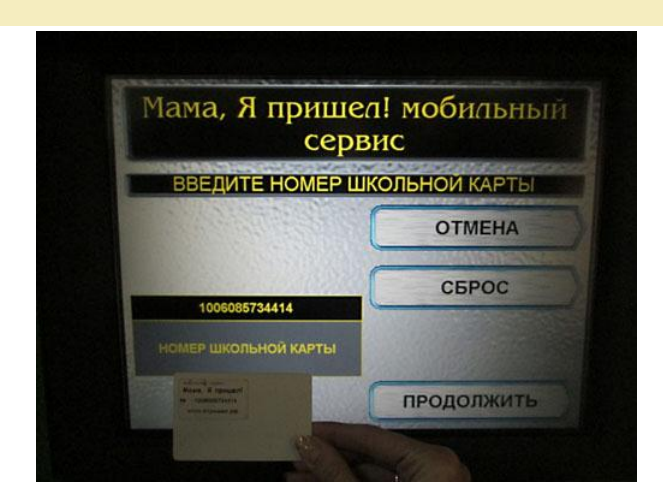

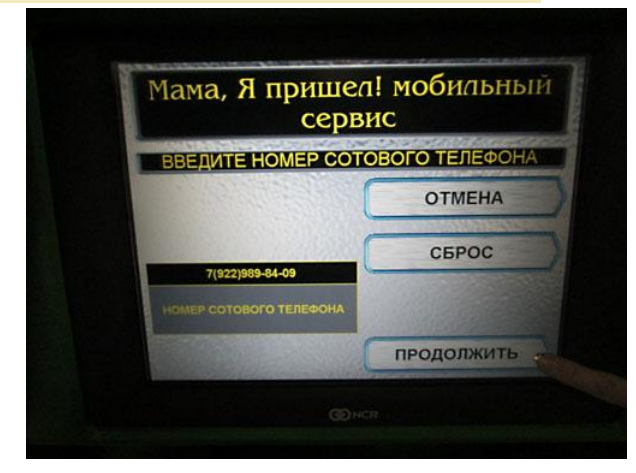

Шаг б

Выберите кнопку «Изменить сумму пополнения»

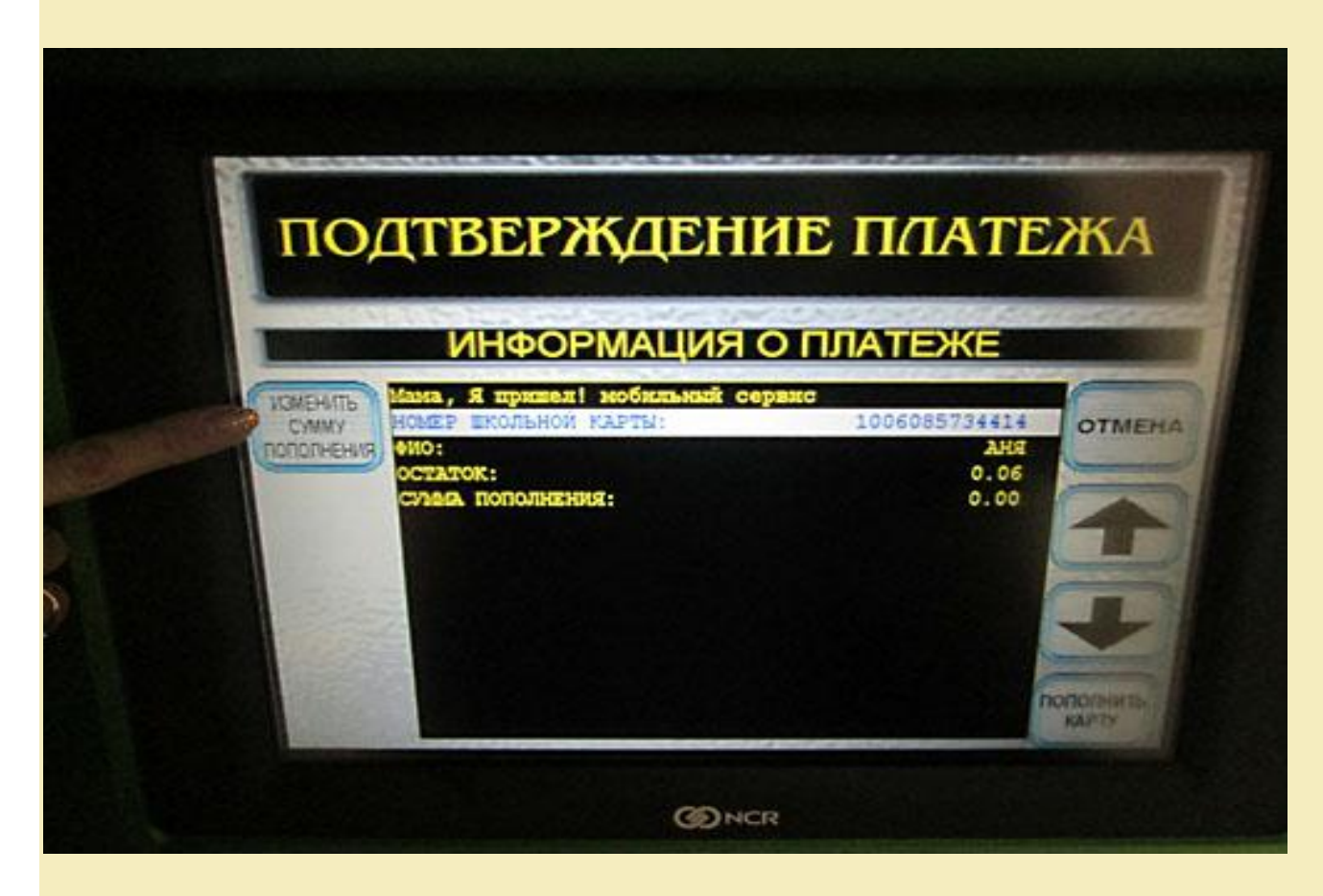

## Шаг 7

Введите сумму платежа и нажмите кнопку «Продолжить»

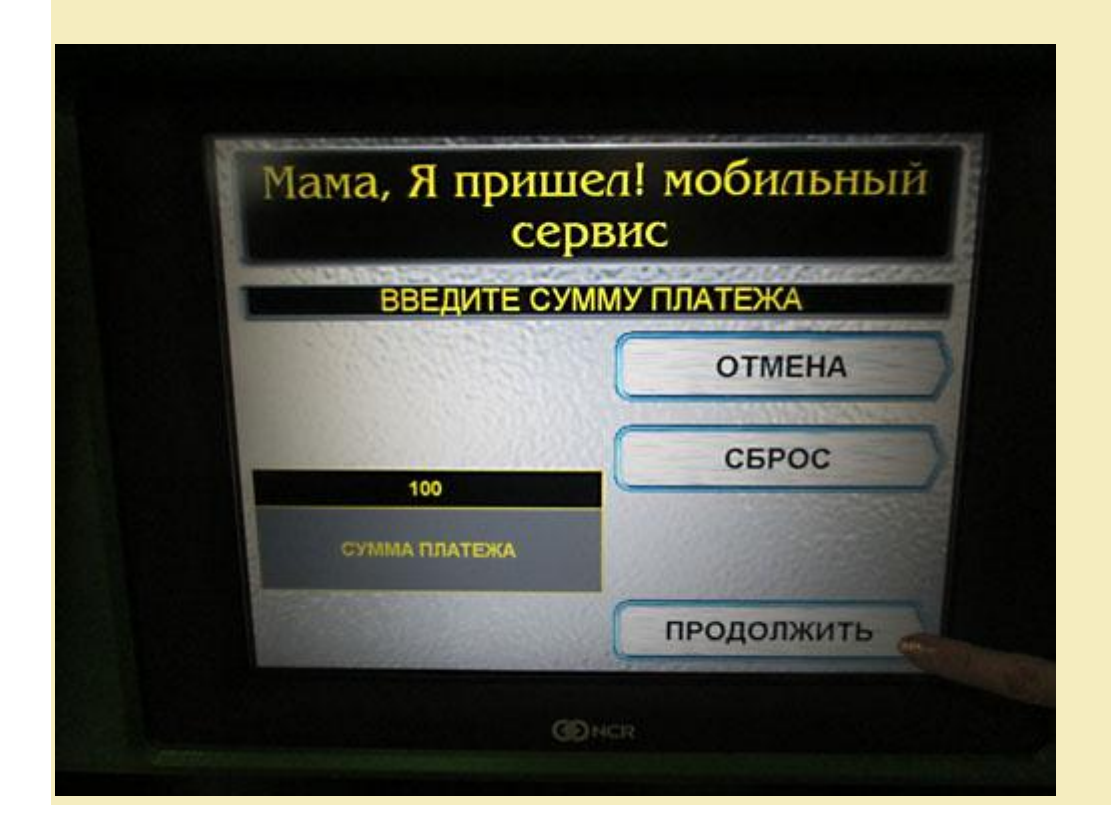

Шаг 8

Проверьте правильность введенных данных, нажмите кнопку «Пополнить карту»

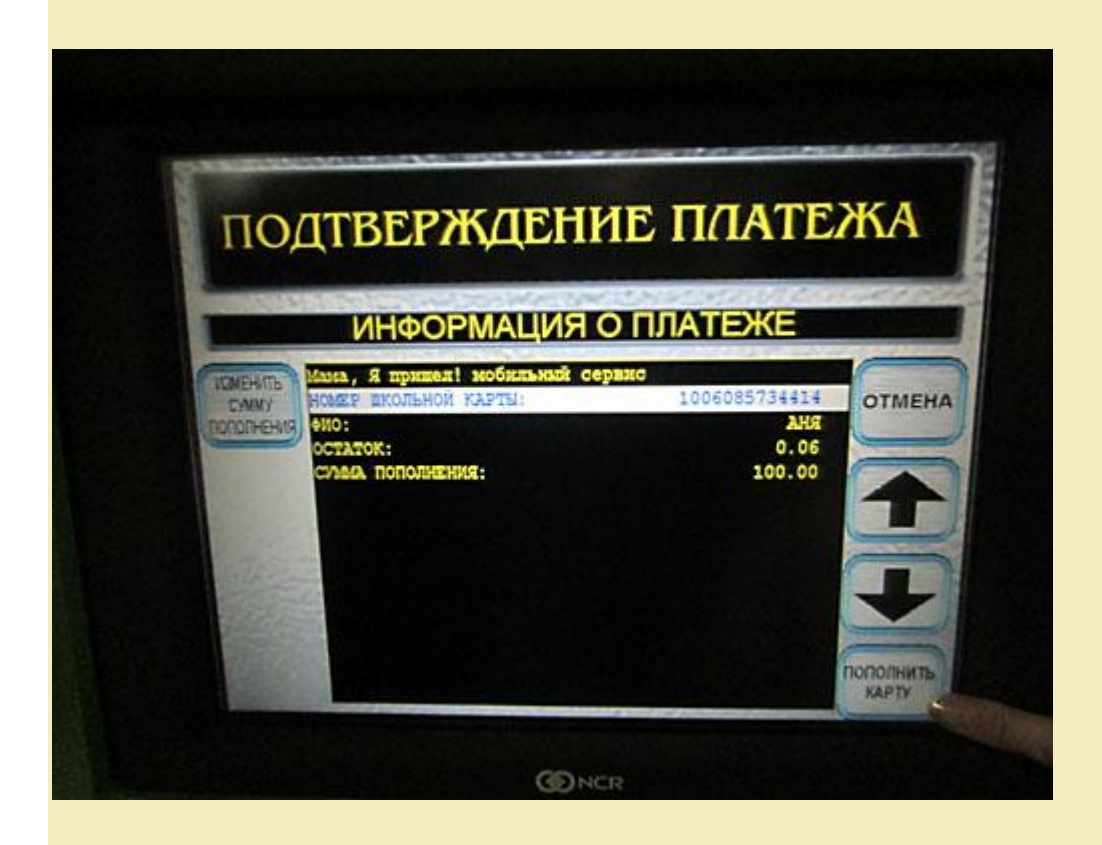

# Шаг 9

Вставьте купюры в купюроприемник

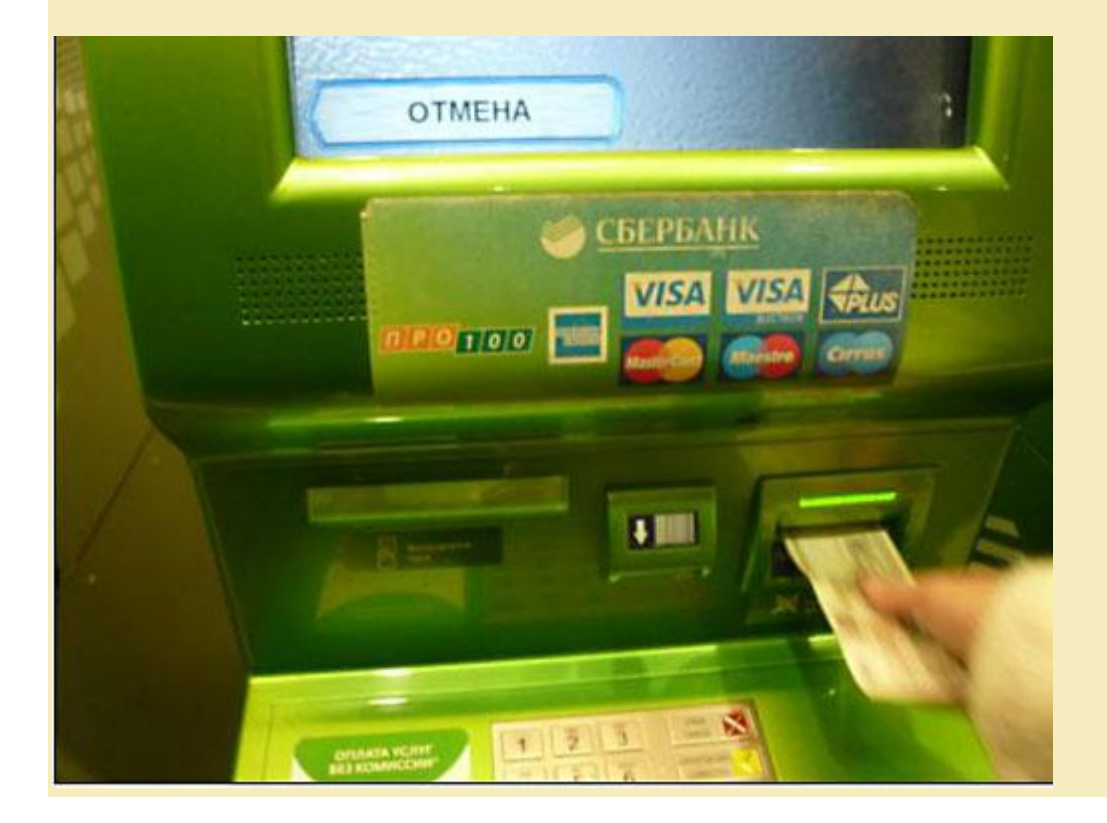

#### Шаг 10

Возьмите чек и сохраняйте его до зачисления денежных средств на баланс карты.

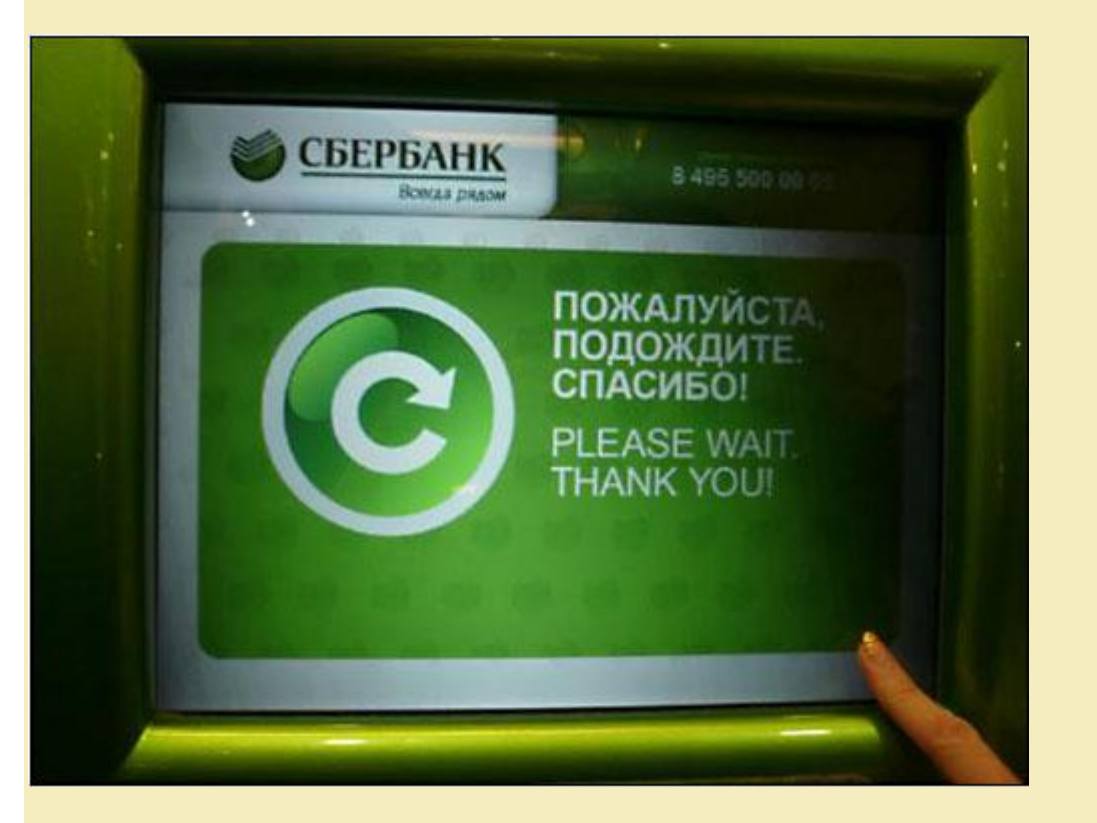

Приятного пользования!

#### Способ 2:

Приложив «транспортную карту» в специальный карман на банкомате Сбербанка, далее выбрав «оплатить школьное питание» пополнить баланс.

<u>Важно:</u> при оплате вторым способом кладите деньги на «школьное питание», а не на «транспортный проезд», т.к. на одной карте два приложения это «школьное питание» и «транспортный проезд».

#### <u>Регистрация на сайте WWW.ЯПРИШЕЛ.РФ:</u>

Для активации карты школьника родители должны зайти на сайт ЯПРИШЕЛ.РФ и зарегистрировать карту. Для этого:

- 1. Зайти на сайт <u>http://япришел.рф/</u>
- 2. Справа сверху нажать на кнопку "Регистрация"
- 3. Принять договор
- 4. Заполнить поля:
- 1) Номер телефона (89221234567)
- 2) Номер карты
- 3) Псевдоним имя ребенка
- 4) Пароль
- 5) Код проверки (тот, что слева от поля)
- 5. Нажать кнопку "Регистрация"

Всё! Карта зарегистрирована. Теперь ребенок может ей пользоваться в школьной столовой. Не забывайте пополнять счет. Подробности об услуге, вариантах пополнения, а также другие варианты регистрации на сайте <a href="http://www.http://www.http://wwww.http://www.http://wwwww.http://wwwww

Для входа в личный кабинет щелкнуть слева вверху на сайте "Вход в личный кабинет", ввести номер карты и пароль. (если забыли пароль, то нажмите «нажмите пароль» и следуйте инструкции)